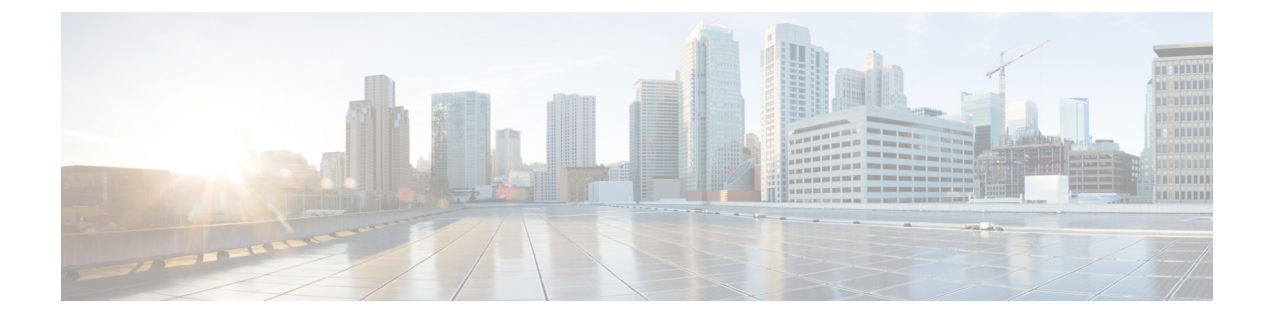

# **Application Configuration**

- Set up Applications and Apply Licenses, page 1
- Where To Go From Here, page 2
- For More Information, page 2

# **Set up Applications and Apply Licenses**

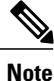

This procedure applies to application licenses, not VMware licenses.

Follow these steps to access each application, perform first-time setup for some applications, and apply the licenses.

#### Procedure

- Step 1 To access the administration portal for each individual application, browse to the IP address of application. Consider the following information:
  - Optional. For Paging Server installations: Collect information about the application URL from the virtual machine console. The default first-time username and password are admin and changeMe.
  - Cisco Prime Collaboration Provisioning: Browse to the IP address and use globaladmin as the username.
- **Step 2** After you purchase an application license, Cisco sends a Product Authorization Key (PAK) via mail or email. You can use the PAK to generate a license key for your specific installation using the Cisco Product License Registration portal at www.cisco.com/go/license or you can enter the information directly in Cisco Prime License Manager.
- **Step 3** Apply license keys using the application administration portal. Refer to the following points for licensing information specific to whichever applications that you have installed:
  - Cisco Prime Collaboration Provisioning: No license is required to use Cisco Prime Collaboration Provisioning Standard Edition. You may purchase an upgrade to Cisco Prime Collaboration Provisioning Advanced Edition if required.

- Paging Server: No license is required to use Basic Paging Server. You may purchase an upgrade to Advanced Edition if required.
- Unified Communications Manager and Cisco Unity Connection: Browse the IP Address of Unified Communications Manager and click Cisco Enterprise License Manager. Select License > Install License File and follow instructions.
- **Note** Cisco Enterprise License Manager (ELM) is automatically installed as part of the Unified Communications manager installation.
- For Cisco VCS, Expressway, TelePresence Server, and Conductor installations: After registering the license PAK two keys are provided—Release key and Option key. In the administration portal, select Maintenance > Option keys. Apply the Release key first, and then apply the Option key (s).

#### **Related Topics**

Product License Registration Cisco Product Upgrade Tool (PUT)

## Where To Go From Here

After you verify successful installation, see http://www.cisco.com/c/en/us/products/unified-communications/ business-edition-7000/index.html.

### **For More Information**

Cisco Business Edition 7000 Main website

http://www.cisco.com/c/en/us/products/unified-communications/business-edition-7000/index.html

Cisco Business Edition 7000 Support Documents

http://www.cisco.com/c/en/us/support/unified-communications/business-edition-7000/ tsd-products-support-series-home.html